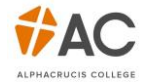

## 논문양식: 바탕체 셋업 방법

MS-Word에 한글폰트 '바탕체'가 없는 경우 개인 컴퓨터에 셋업하는 방법입니다.

1. 아래 학교 웹사이트 Korean Documents에서 한글폰트를 다운로드 받습니다.

- https://www.ac.edu.au/documents/korean-documents/
- ac.edu.au -> students -> Documents -> Korean Documents -> 4.3.2 Tutorial

2. 윈도우 메인 화면에서 검색창에 'control panel (제어판)'을 입력/클릭합니다.

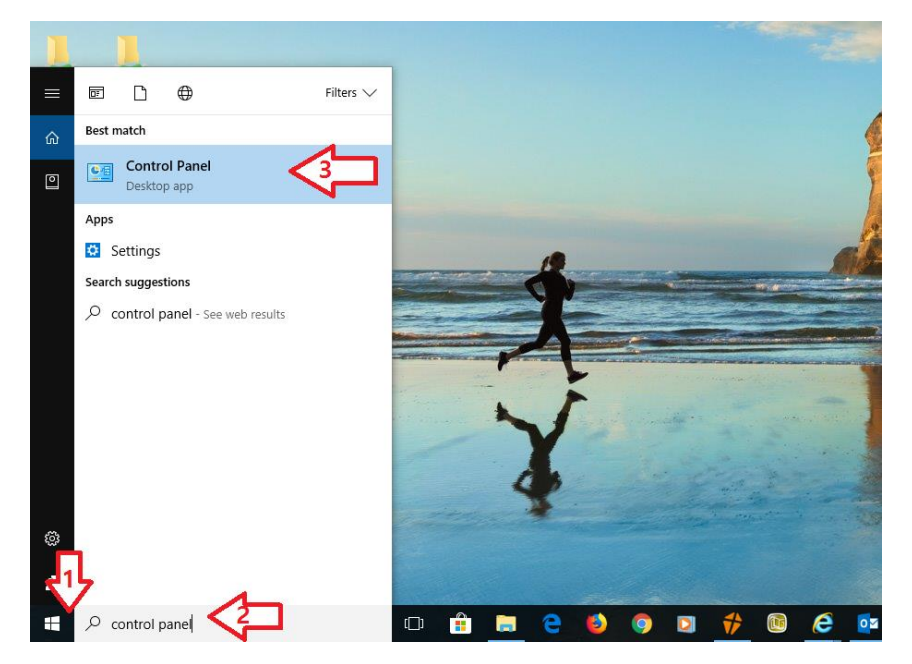

3. Control Panel (제어판)에서 Fonts를 클릭합니다.

| Control Panel 3 A               | Control Panel Rems     |                                      | ♦ 0 36                                     |
|---------------------------------|------------------------|--------------------------------------|--------------------------------------------|
| Adjust your computer's settings |                        |                                      | View by: Large icens *                     |
| Administrative Tools            | AutoPlay               | Back up and Restore<br>(Windows 7)   | RitLocker Drive Encryption                 |
| Colour Management               | Credential Manager     | Date and Time                        | Default Programs                           |
| Dell Client System Update       | Device Manager         | Devices and Printers                 | Display                                    |
| Ease of Access Centre           | File Explorer Options  | File History                         | Flash Player (32-bit)                      |
| A Fonts                         | • HomeGroup            | lndexing Options                     | Infrared                                   |
| Internet Options                | 🤹 Java                 |                                      | <section-header> Language</section-header> |
| i Mail                          | Mouse                  | Network and Sharing<br>Centre        | Personalisation                            |
| Phone and Modem                 | Power Options          | Programs and Features                | Realtek HD Audio Manager                   |
| Recovery                        | Region                 | RemoteApp and Desktop<br>Connections | Y Security and Maintenance                 |
| Sound                           | Speech Recognition     | Storage Spaces                       | Sync Centre                                |
| System                          | Taskbar and Navigation | Troubleshooting                      | Ser Accounts                               |
| Windows Defender                | Windows Firewall       | 😓 Windows To Go                      | Work Folders                               |

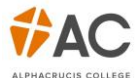

4. 다운로드 받은 폴더를 열고 바탕체 폰트를 Control Panel (제어판)에 옮깁니다.

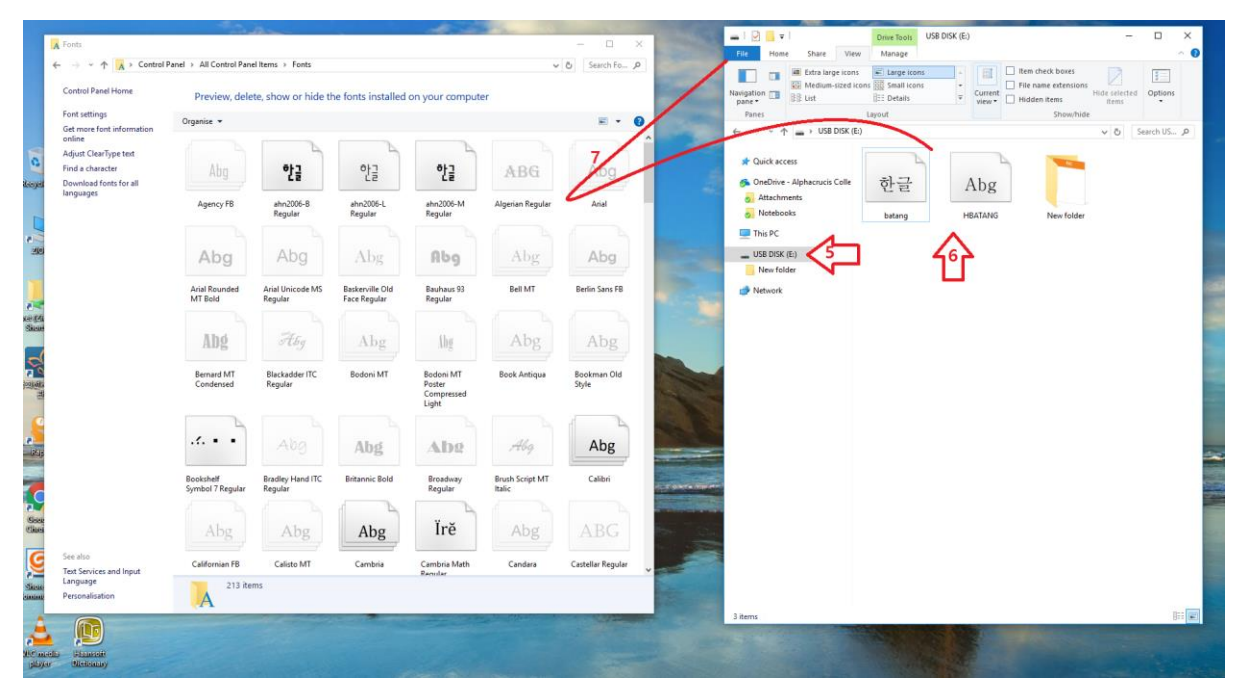

5. 모든 창을 닫고 MS-Word를 열면 아래와 같이 폰트를 확인할 수 있습니다.

|             | - 🕑 🔤 ÷                                                                                                    |                                                                                 |                   |            | Document1 - W                          | /ord                                |                     |        | 囨                   |                    |         |     |
|-------------|----------------------------------------------------------------------------------------------------|---------------------------------------------------------------------------------|-------------------|------------|----------------------------------------|-------------------------------------|---------------------|--------|---------------------|--------------------|---------|-----|
| File        | Home Insert                                                                                                    | Design                                                                          | Layout            | References | Mailings                               | Review                              | View                | Zotero | ♀ Tell me           | Sign in            | ₽ Shi   | are |
| Paste       | Calibri<br>O Mícrosoft I<br>O Arial                                                                                                    | + 11<br>PhagsPa                                                                 | → <sup>abc</sup>  |            | = - 12 · 13<br>= ■ ■ = =<br>• × 12 · 1 | ≣ <del>2</del> ≣<br>\$≣ •<br>ĝ↓   ¶ | AaBbCcE<br>11 Norma | AaBbCc | Dc AaBl<br>c Headir | DC(<br>+<br>+<br>∓ | Editing |     |
| Clipboard 🗔 | O Times Ne                                                                                                    | w Roman                                                                         |                   |            | Paragraph                              | Fai                                 |                     | Styles | 4 1E                | Gi                 | 10.     | ^   |
| 1           | All Fonts<br>O Agency IB<br>O Arial Star<br>O Arial Blac<br>O Arial Blac<br>O Arial Narrow<br>O Arial Narrow<br>O Arial Narrow<br>O Arial Narrow<br>O Baskerville<br>O Baskerville<br>O Baskerville<br>O Baskarville<br>O Baskarville<br>O Baskarville<br>O Baskarville<br>O Baskarville<br>O Baskarville<br>O Baskarville<br>O Baskarville<br>O Baskarville<br>O Baskarville<br>O Baskarville<br>O Baskarville<br>O Bodoni MT<br>O Bodoni MT Con<br>O Bodoni MT Con<br>O Book Antiti<br>O Booksheff Syr<br>O Bradley H | AN<br>AN<br>AN<br>A<br>A<br>A<br>A<br>A<br>A<br>A<br>A<br>A<br>A<br>A<br>A<br>A | r Bold<br>ni<br>d |            | ·· 7 · I · 8 · I                       | · 9 · · · 10 ·                      |                     |        |                     |                    |         |     |